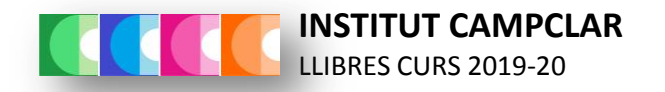

#### 3r ESO

| MATÈRIA             | EDITORIAL       | ΤΊΤΟΙ                                       | ISBN              |
|---------------------|-----------------|---------------------------------------------|-------------------|
| Llengua catalana    | Text La Galera  | Llengua catalana i literatura. Atòmium.     | 978-84-412-2390-5 |
| Llengua castellana  | Edebé           | Lengua y literatura                         | 978-84-683-2063-2 |
| Anglès              | BurlingtonBooks | BurlingtonAction! ESO 3 NEW - Student'sBook | 978-99-635-1466-3 |
|                     |                 | Workbook + Language Builder (Català)        | 978-99-634-8974-9 |
| Matemàtiques        | Cruïlla         | Matemàtiques 3 ESO. Construïm. Ed. 2015     | 978-84-661-3850-5 |
| Biologia i Geologia | Cruïlla         | Biologia i Geologia 3r ESO                  | 978-84-661-3847-5 |
| Física i Química    | Vicens Vives    | Física i Química 3                          | 978-84-682-3199-0 |
| Tecnologia          | Text La Galera  | Tecnologia                                  | 978-84-412-2398-1 |
|                     |                 | Quota material Tecnologia                   | 10 euros*         |

\*En cas de no comprar els llibres a través d'Iddink cal fer el pagament seguint les instruccions que trobareu en la part de darrere d'aquest document.

# **Institut Campclar**

**eco**Books

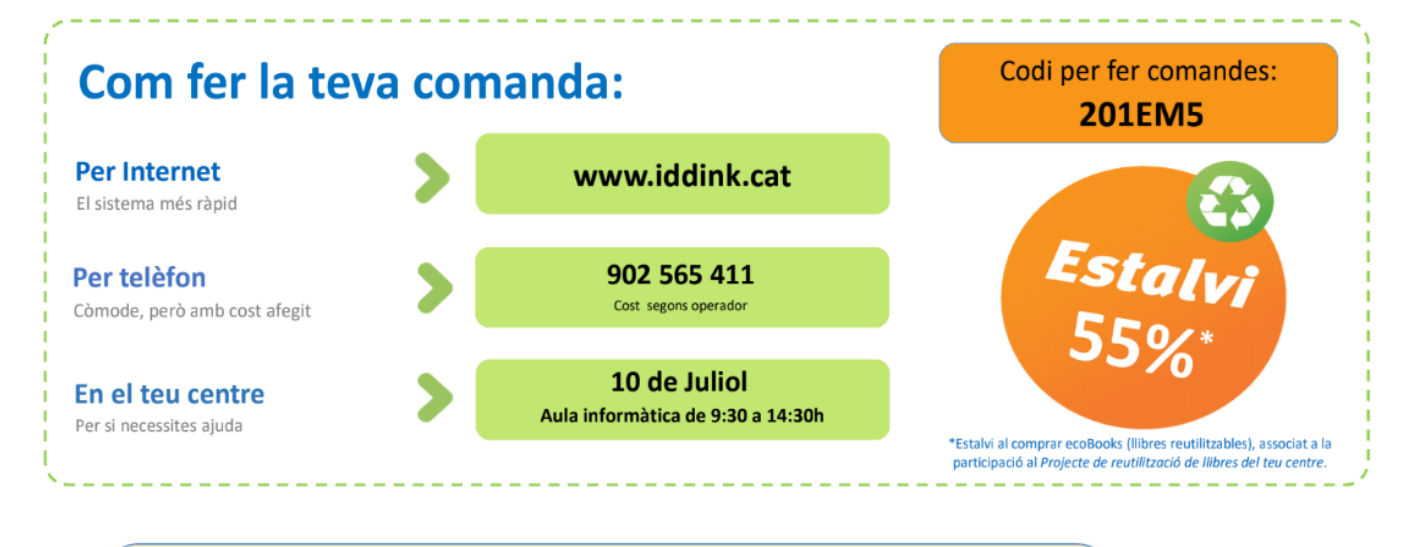

### Avantatges de fer la comanda abans del 21 de juliol:

- 1. Garantia de tenir la comanda al teu domicili abans de l'inici del curs\*
- 2. Enviament gratuït a domicili (cost de 4,5€ a partir del 21 de juliol)
- 3. Devolució gratuïta (sempre que es retorni abans del 15 octubre)
- 4. Possibilitat d'encarregar folrat dels llibres

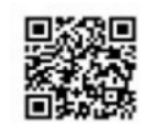

Fes clic en el codi QR per accedir a la plana de comandes de la web d'Iddink

Estalvi mediambiental aconseguit el curs anterior: 360,4 Tm de paper

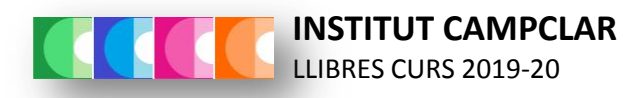

## PAGAMENT DE LA QUOTA DE MATERIAL DE TECNOLOGIA

### NOMÉS ES PODRÀ ABONAR L'ACTIVITAT PEL CAIXER AUTOMÀTIC DE LA CAIXA

| TARGETA O LLIBRETA DE CAIXABANK                                                                 | TARGETA D'UNA ALTRA ENTITAT BANCÀRIA              |  |  |
|-------------------------------------------------------------------------------------------------|---------------------------------------------------|--|--|
| 1. Introduir targeta o llibreta de CaixaBank                                                    | 1. Introduir targeta d'una altra entitat bancària |  |  |
| 2. Seleccionar idioma                                                                           | 2. Seleccionar idioma                             |  |  |
| 3. Seleccionar Pagaments i impostos                                                             | 3. Seleccionar Pagaments i impostos               |  |  |
| 4. Introduir PIN de la targeta o de la llibreta                                                 | 4. Introduir PIN de la targeta                    |  |  |
| 5. Seleccionar pagaments amb codi de barres                                                     | 5. Seleccionar pagaments amb codi de barres       |  |  |
| 6. Passar el codi de barres pel lector                                                          | 6. Passar el codi de barres pel lector            |  |  |
| 7. Introduir l'import: 10 euros                                                                 | 7. Introduir l'import: 10 euros                   |  |  |
| 8. Introduir les dades de Remitent i continuar                                                  | 8. Introduir manualment i continuar               |  |  |
| Primer requadre: Nom de l'alumne/a                                                              | Primer requadre: Nom de l'alumne/a                |  |  |
| Segon requadre: TECNO                                                                           | Segon requadre: TECNO                             |  |  |
| 9. Acceptar el pagament                                                                         | 9. Acceptar el pagament                           |  |  |
| Una vegada completada l'operació, s'imprimiran dos rebuts, un com a comprovant per a la persona |                                                   |  |  |

pagadora i un altre per a lliurar a la secretaria del centre.

### **CODI DE BARRES DE L'ACTIVITAT**

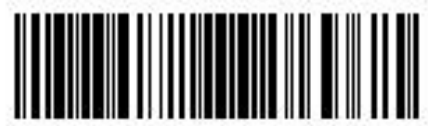

90999210029990527198

| SI NO ÉS POSSIBLE LA LECTURA DEL CODI DE BARRES                                                 |                                                   |  |  |  |
|-------------------------------------------------------------------------------------------------|---------------------------------------------------|--|--|--|
| TARGETA O LLIBRETA DE CAIXABANK                                                                 | TARGETA D'UNA ALTRA ENTITAT BANCÀRIA              |  |  |  |
| 1. Introduir targeta o llibreta de CaixaBank                                                    | 1. Introduir targeta d'una altra entitat bancària |  |  |  |
| 2. Seleccionar idioma                                                                           | 2. Seleccionar idioma                             |  |  |  |
| 3. Seleccionar Pagaments i impostos                                                             | 3. Seleccionar Pagaments i impostos               |  |  |  |
| 4. Introduir PIN de la targeta o de la llibreta                                                 | 4. Introduir PIN de la targeta                    |  |  |  |
| 5. Seleccionar Pagaments sense codi de barres                                                   | 5. Seleccionar Pagaments sense codi de barres     |  |  |  |
| 6. Seleccionar Amb el codi d'entitat                                                            | 6. Seleccionar Amb el codi d'entitat              |  |  |  |
| 7. Seleccionar: Col·legis i matrícules                                                          | 7. Seleccionar: Col·legis i matrícules            |  |  |  |
| 8. Teclejar el codi de l'entitat i continuar                                                    | 8. Teclejar el codi de l'entitat i continuar      |  |  |  |
| CODI ENTITAT 0527198                                                                            | CODI ENTITAT 0527198                              |  |  |  |
| 9. Introduir l'import: 10 euros                                                                 | 9. Introduir l'import: 10 euros                   |  |  |  |
| 10. Introduir les dades de Remitent i continuar                                                 | 10. Introduir manualment i continuar              |  |  |  |
| Primer requadre: Nom de l'alumne/a                                                              | Primer requadre: Nom de l'alumne/a                |  |  |  |
| Segon requadre: TECNO                                                                           | Segon requadre: TECNO                             |  |  |  |
| 11. Acceptar el pagament                                                                        | 11. Acceptar el pagament                          |  |  |  |
| Una vegada completada l'operació, s'imprimiran dos rebuts, un com a comprovant per a la persona |                                                   |  |  |  |
| pagadora i un altre per a lliurar al professorat reponsable de l'activitat.                     |                                                   |  |  |  |